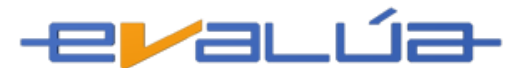

# **INSTRUCTIVO DIRECTIVOS**

#### 08-MARZO-2016

Instrucciones para el uso de la Herramienta Evalúa por parte del perfil Directivo:

- 1. Acceso a la plataforma de Evalúa
  - 1.1 http://www.evalua.co:8080/evalua\_uniagraria/evaluasa.eweb.EntEvalua
  - **1.2** Suministrar datos de Acceso

(Login: (<u>usuario con el que ingresan al Sistema Académico</u>) y clave de acceso número de Documento de identidad sin puntos, ni comas)

1.3 Dar Click en el botón Entrar

| UA | UNIAGRARIA<br>Fundación Universitaria Agraria<br>de Colombia |  |  |  |  |  |  |
|----|--------------------------------------------------------------|--|--|--|--|--|--|
|    |                                                              |  |  |  |  |  |  |
|    | Login del Usuario: DIAZ.ANDRES                               |  |  |  |  |  |  |
|    | Clave del Usuario: ······                                    |  |  |  |  |  |  |
|    | Entrar Limpiar<br>¿Ha olvidado su contraseña?                |  |  |  |  |  |  |

**NOTA:** Cuando se finalice un periodo el sistema automáticamente le pedirá cambio de Clave debido a las políticas de seguridad por parte del Administrador del Sistema

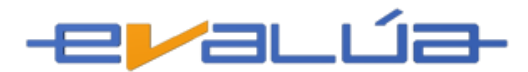

## 2. Menú Principal

- 2.1 Dar click en el botón Evaluación Institucional
- 2.2 En la opción que se despliega dar Click en Evaluación (DIRECTIVOS)

| Evaluación Institucional<br>Evaluación Directivos | EVALUA                                                                                                    |
|---------------------------------------------------|----------------------------------------------------------------------------------------------------|
|                                                   | Objetivo:                                                                                                    |
|                                                   | Sistema Estándar de Evaluaciones por Internet o Intranet aplicable a cualquier nivel educativo. U                                                                                                    |
|                                                   | <ul> <li>Evaluación académica: para evaluar o autoevaluar contenidos y competencias a cualquier</li> <li>Evaluación Institucional: Para evaluar los procesos, funciones y servicios prestados por la<br/>su infraestructura y organización.</li> </ul> |
|                                                   | La responsabilidad de la institución es definir sus bancos de preguntas para la evaluación académ                                                                                                    |
|                                                   | Salir                                                                                                    |

**2.3** A continuación se abrirá una ventana con las Evaluaciones Docentes que tiene asignado el usuario, debe seleccionar la Evaluación que desea aplicar en el momento y luego dar click en el botón Procesar

| Evaluación Directivos<br>Limplar Procesar |                                       |                    |                 |                        |                 |                          |               |                |                |                        |
|-------------------------------------------|---------------------------------------|--------------------|-----------------|------------------------|-----------------|--------------------------|---------------|----------------|----------------|------------------------|
| Sel?                                      | Código Directivo                      | Código Institucion | Código Facultad | Nombre Facultad        | Código Programa | Nombre Programa          | Año matrícula | Número período | Código Docente | Nombres                |
|                                           | HERRERA.SARAM                         | 01                 | FACIENCONT      | FAC CIENCIAS CONTABLES | АНИМА           | Departamento de Humanida | 2016          | 1              | PINTO.HERNAN   | HERNÁN IVAN PINTO MANT |
|                                           | HERRERA.SARAM                         | 01                 | FACIENCONT      | FAC CIENCIAS CONTABLES | AHUMA           | Departamento de Humanida | 2016          | 1              | ROJAS.DIEGO1   | DIEGO ROJAS MORENO     |
|                                           | Registros Mostrados en la Consulta: 2 |                    |                 |                        |                 |                          |               |                |                |                        |

**NOTA:** Es importante recalcar que se puede aplicar una sola evaluación o puede aplicar varias evaluaciones, teniendo en cuenta que los Docentes a calificar sean de la misma facultad y programa

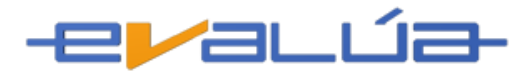

## 3. Aplicar Evaluación

**3.1** En el encabezado se mostrarán las instrucciones para tener en cuenta durante el proceso de evaluación.

| UNIAGRARIA<br>Fundación Universitaria Agraria<br>de Colombia                                                                                                    |           |
|----------------------------------------------------------------------------------------------------|-----------|
|                                                                                                    | Funciones |
| Apreciado Directivo:                                                                                                    |           |
| La presente evaluación responde al interés de las INSTITUCIONES por mejorar el nivel académico de los alumnos. El propósito es identificar factores y situaciones sobre los cuales se pueda actuar par<br>corregir deficiencias y fortalecer aspectos que contribuyan para que la docencia y la formación alcancen niveles de excelencia. Igualmente la evaluación debe ofrecer información para que las directiva<br>desarrollen medidas y sistemas que lleven a las INSTITUCIONES a su plena acreditación, según las normas y el espíritu de la ley que rige la educación en Colombia. | a<br>IS   |
| INSTRUCCIONES:                                                                                                    |           |
| 1. Esta evaluación es individual                                                                                                    |           |
| 2. Conteste de manera objetiva y sincera.                                                                                                    |           |
| 3. Cada una de la preguntas se responde digitando el valor que refleje su opinión en la casilla correspondiente, usando la siguiente escala (Por Favor tenga en cuenta preguntas cuya respuesta es Si(1)                                                                                                    | 0         |
| No(0)):                                                                                                    |           |
| c) 2 (dos) = En desacuerdo.                                                                                                    |           |
| d) 3 (tres) = Ni de acuerdo ni en desacuerdo.                                                                                                    |           |
| e)4 (cuatro)= De Acuerdo.<br>f) 5 (cinco) = Completamente de acuerdo                                                                                                    |           |
|                                                                                                    |           |

**3.2** A continuación se presenta la Evaluación que realizan los Directivos a los Docentes la cual se debe calificar teniendo en cuenta la tabla anterior.

| F | ila | Columna                                                                                                    | 1         |                    | 2        |            |
|---|-----|----------------------------------------------------------------------------------------------------|-----------|--------------------|----------|------------|
|   |     | CURSO:                                                                                                    | UNICO     |                    | UNICO    |            |
|   |     | DOCENTE:                                                                                                    | HERNÁN IV | /AN PINTO MANTILLA | DIEGO RO | IAS MORENO |
| 1 |     | ¿Aporta a la formación integral institucional y a los valores y principios básicos de la formación UNIAGRARISTA?                                              |           |                    |          |            |
| 2 |     | ¿Conoce y apropia con pertinencia el proyecto educativo, la misión y visión institucional?                                                                    |           |                    |          |            |
| 3 |     | ¿Propicia y se articula al trabajo en equipo y de colaboración con el programa?                                                                               |           |                    |          |            |
| 4 |     | ¿Cumple puntualmente con la entrega de notas?                                                                                                    |           |                    |          |            |
| 5 |     | ¿Cumple el horario asignado de clases y con el plan de trabajo según el contrato?                                                                             |           |                    |          |            |
| 6 |     | ¿Es ordenado y genera un ambiente de respeto y manejo del grupo?                                                                                              |           |                    |          |            |
| 7 | '   | ¿Se ajusta a lo establecido en el calendario académico institucional en su programación académica?                                                            |           |                    |          |            |
| 8 |     | ¿Atiende oportunamente las reclamaciones de los estudiantes?                                                                                                  |           |                    |          |            |
| 9 |     | ¿Se interesa por capacitarse y actualizarse académicamente?                                                                                                   |           |                    |          |            |
| 1 | .0  | ¿Fomenta la lectura de artículos en español y en segunda lengua relacionados con el curso?                                                                    |           |                    |          |            |
| 1 | 1   | ¿Cumple en forma oportuna con la entrega y socialización de los microcurrículos en las fechas establecidas?                                                   |           |                    |          |            |
| 1 | .2  | ¿Cumple con la programación académica y de evaluación planteada desde los microcurrículos?                                                                    |           |                    |          |            |
| 1 | .3  | ¿Fomenta el aprendizaje autónomo y la investigación al estudiante?                                                                                            |           |                    |          |            |
| 1 | .4  | ¿Tiene desarrollos, Aplica y fomenta las TICS como herramienta en el proceso enseñanza aprendizaje y de evaluación en los estudiantes?                        |           |                    |          |            |
| 1 | .5  | ¿Participa en grupos multidisciplinares, gremiales o en redes de investigación o de proyectos de extensión con relevancia en el desarrollo social o regional? |           |                    |          |            |

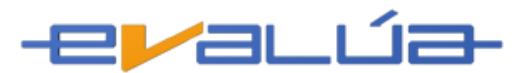

**3.3** Y por último se dispone de un espacio en blanco para realizar comentarios (NO OBLIGATORIO), y para finalizar el proceso se debe dar click en el botón **Enviar**.

Por favor si desea hacer comentarios, hágalos en el siguiente espacio:

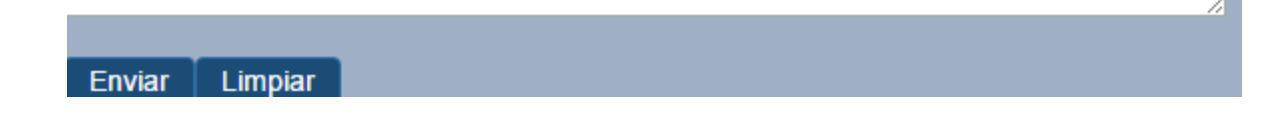

### 4. Finalizar Proceso

- **4.1** Cuando se finalice el proceso de Evaluación Docente aparecerá un mensaje del proceso indicando que el registro se actualizo satisfactoriamente.
- 4.2 Es importante dar click en el botón Salir para que no quede la sesión abierta

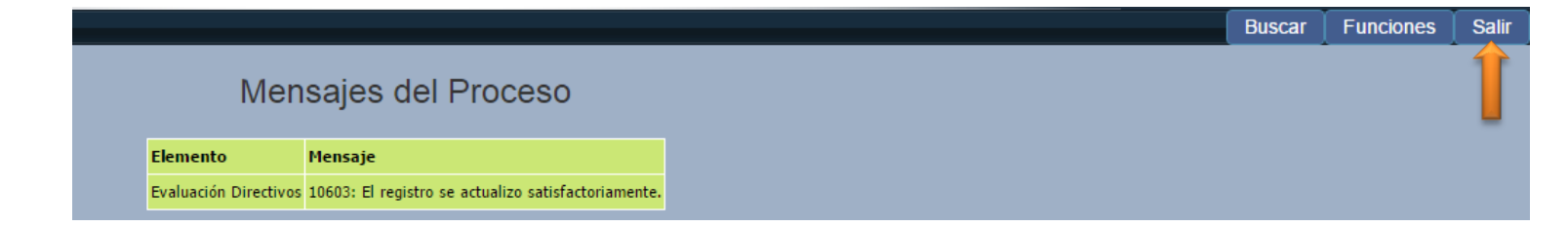